## **Edit a Calculated Attribute**

## Editing Data of a Calculated Attribute

Display the list of attributes by selecting Calculated Attributes from the sidebar menu:

| <del>(</del> | itow Cale | colated | Attributes |                  |                                         |        | =                        |
|--------------|-----------|---------|------------|------------------|-----------------------------------------|--------|--------------------------|
| Search       | 1         |         |            | (5) 🗙            | ∑⇔ Processes                            |        |                          |
|              | 11        | /       | ID         | Name 0           | Process                                 | Туре   | Log File Queue           |
| 1            | в         | 1       | 2          | testAttribute    | Onboarding of New Employees - acme_corp | Number | A Services               |
| 2            | ï         | /       | 3          | keyFigure1       | Customer Database - acme_corp           | Number | Calculated Attributes    |
| 3            | ï         | /       | 4          | keyFigure2       | Damage Reporting - acme_corp            | Number | Add Calculated Attribute |
| 4            | ï         | /       | 5          | myFinstAttribute | Employee Database - acme_corp           | Number |                          |
| 5            | ×         | /       | 6          | keyFigure1       | Onboarding of New Employees - acme_corp | Number |                          |

You can filter the list of attributes by typing into the search field of the filter bar. The number of matching attributes is displayed on the right side of the search field. If no filter has been set, the list shows the total number of available attributes:

| Searc | :h |   |    |                  | (5) 🗙                                   |        |
|-------|----|---|----|------------------|-----------------------------------------|--------|
| #     |    | / | ID | Name $\diamond$  | Process                                 | Туре   |
| 1     | 窗  | r | 2  | testAttribute    | Onboarding of New Employees - acme_corp | Number |
| 2     | 窗  | r | 3  | keyFigure1       | Customer Database - acme_corp           | Number |
| 3     | 窗  | r | 4  | keyFigure2       | Damage Reporting - acme_corp            | Number |
| 4     | 窗  | P | 5  | myFirstAttribute | Employee Database - acme_corp           | Number |
| 5     |    | / | 6  | keyFigure1       | Onboarding of New Employees - acme_corp | Number |

## Open the corresponding data sheet by clicking the

| Searc | h |   |    |                  |                                         | (5) 🗙  |
|-------|---|---|----|------------------|-----------------------------------------|--------|
| #     |   | / | ID | Name 0           | Process                                 | Туре   |
| 1     | 亩 | / | 2  | testAttribute    | Onboarding of New Employees - acme_corp | Number |
| 2     | 窗 | / | 3  | keyFigure1       | Customer Database - acme_corp           | Number |
| 3     | 亩 | 1 | 4  | keyFigure2       | Damage Reporting - acme_corp            | Number |
| 4     |   | 1 | 5  | myFirstAttribute | Employee Database - acme_corp           | Number |
| 5     | 亩 | 1 | 6  | keyFigure1       | Onboarding of New Employees - acme_corp | Number |

In the attribute's data sheet, you can now edit the calculation rule of the attribute.

Please note that you cannot change the master data of a calculated attribute once it has been created. You can only rework its calculation rule.

icon:

## Deleting a Calculated Attribute

Display the list of attributes by selecting Calculated Attributes from the sidebar menu:

| •     | Show Cal | colated | =  |                  |                                         |        |                          |
|-------|----------|---------|----|------------------|-----------------------------------------|--------|--------------------------|
| Searc | h        |         |    |                  |                                         | (5) 🕱  | ∑∞ Processes             |
|       | 10       | 1       | ID | Name 0           | Process                                 | Туре   | Log File Queue           |
| 1     | ï        | 1       | 2  | testAttribute    | Orboarding of New Employees - acme.corp | Number | A Services               |
| 2     | ï        | /       | 3  | keyFigure1       | Customer Database - acme_corp           | Number | Calculated Attributes    |
| 8     | ü        | /       | 4  | keyFigure2       | Damage Reporting - acme_corp            | Number | Add Calculated Attribute |
| 4     | ï        | /       | 5  | myFinitAttribute | Employee Database - acme_corp           | Number |                          |
| 5     | ÷        | 1       | 6  | keyFigure1       | Onboarding of New Employees - acme_corp | Number |                          |

| Sei | arch | / | ID | ) | Name                        | ¢ | Process                                                                | (5) 🗙<br>Type |
|-----|------|---|----|---|-----------------------------|---|------------------------------------------------------------------------|---------------|
| 1   | 5    | / | 2  |   | testAttribute<br>keyFigure1 |   | Onboarding of New Employees - acme_co<br>Customer Database - acme_corp | Number        |
| 3   | 亩    | / | 4  |   | keyFigure2                  |   | Damage Reporting - acme_corp                                           | Number        |

| On this Page: |                                                                                 |  |  |  |  |  |
|---------------|---------------------------------------------------------------------------------|--|--|--|--|--|
| •             | Editing Data of a<br>Calculated Attribute<br>Deleting a Calculated<br>Attribute |  |  |  |  |  |
| Related       | Pages:                                                                          |  |  |  |  |  |
| •             | Calculated Attributes                                                           |  |  |  |  |  |
| Related       | Documentation:                                                                  |  |  |  |  |  |
| •             | Process Mining Installation                                                     |  |  |  |  |  |

Process Mining

 Proces Guide

•

| Delete calculated attribute                            |   |   |    |                  |                                       |        |  |                  |  |  |
|--------------------------------------------------------|---|---|----|------------------|---------------------------------------|--------|--|------------------|--|--|
| Do you really want to delete the calculated attribute? |   |   |    |                  |                                       |        |  |                  |  |  |
| Search                                                 | m |   | ID | Name 🌢           | Process                               | (4) 🗶  |  | The<br>attribute |  |  |
| 1                                                      | 亩 | / | 3  | keyFigure1       | Customer Database - acme_corp         | Number |  | deleted          |  |  |
| 2                                                      | Î | P | 4  | keyFigure2       | Damage Reporting - acme_corp          | Number |  | updated          |  |  |
| 3                                                      | Î | P | 5  | myFirstAttribute | Employee Database - acme_corp         | Number |  | list is          |  |  |
| 4                                                      |   | / | 6  | keyFigure1       | Onboarding of New Employees - acme_co | Number |  | displayed.       |  |  |